# BAB 4 HASIL PENELITIAN

### 4.1 RINGKASAN HASIL PENELITIAN

Penelitian Sistem Monitoring Kinerja Proyek Infrastruktur PT Aneka Dharma Persada Berbasis Aplikasi Web dirancang menggunakan Bahasa pemrograman PHP dan menggunakan Bootstrap untuk framework CSS nya, serta menggunakan Maria DB atau MySQL untuk pengolahan databasenya. Dengan adanya sistem ini diharapkan Client dapat melihat secara langsung progress dari pengerjaan proyek tanpa harus menunggu kabar dari pihak PT. ADP Jogja, dan juga memudahkan untuk mendata dan menginputkan data Client karena data tersimpan didalam Database.

### 4.2 IMPLEMENTASI DISAIN INTERFACE

Berikut adalah tampilan dari antarmuka PT Aneka Dharma Persada Berbasis Aplikasi Web.

### 4.2.1 Halaman Login

Halaman login dapat di gunakan oleh 3 aktor sekaligus yang di bedakan melalui role atau levelnya, yang akan mendapat akses untuk login yaitu role Administrator, role Mandor dan role Client. Halaman Login dapat dilihat pada gambar 4.1

| Login to our site<br>Enter your username and password to log on: | Q. |
|------------------------------------------------------------------|----|
| Username<br>Password                                             |    |
| Role Level                                                       | •  |
|                                                                  |    |

Gambar 4.1 Halaman Login

Berikut potongan code untuk menampilkan halaman login.

```
$query = "SELECT * FROM tb_login WHERE username='$username' AND
password='$password'";
$sql = mysqli_query($db, $query);
$cek = mysqli_num_rows($sql);
if ($cek > 0) {
      $row = mysqli_fetch_assoc($sql);
      $_SESSION['username']=$row['username'];
      $_SESSION['role'] = $row['role'];
      if (
             $row['role'] == "Administrator" &&
             $level == "admin"
      ) {
             header("Location:".$url."/admin");
      } elseif (
             $row['role'] =="Client" &&
             $level == "client"
      ) {
             header("Location:".$url."/report-pengerjaan");
      } elseif (
             $row['role'] =="Mandor" &&
             $level == "mandor"
      ) {
             header("Location: ".$url."/mandor");
      } else {
             $_SESSION = [];
             $text = "Role yang anda pilih salah, silakan ulangi
kembali";
             $error =
                    <div class="alert alert-danger">
                           '.$text.'
                          <button type="button" class="close" data-
dismiss="alert" aria-label="Close">
                          <span aria-hidden="true">&times;</span>
                          </button>
                    </div>';
}
```

### 4.2.2 Halaman Administrator

Pada halaman ini admin dapat mengelola semua data yang ditampilkan oleh sistem serta menambah dan menyimpan data client. Halaman tambah data client melalui administrator dapat dilihat pada gambar 4.2

| Administration        |                            |                      |                |   | £ -                            |
|-----------------------|----------------------------|----------------------|----------------|---|--------------------------------|
| GENERAL               | Data Client                | Tambah Data          |                | × | Tambah Data                    |
| 🕋 Data Client         |                            | Nama                 | \$             |   |                                |
| 🕍 Bisnis Data Product | Show 10                    | No. Telepon          | ٩.             |   | Search:                        |
| 💼 Portofolio 🗸 🗸      | No Ita Nama                | Email                |                |   | Alamat Perusahaan 11 Action 11 |
| Laporan Kendala       |                            | Nama<br>Perusahaan   |                |   |                                |
|                       | Showing 0 to 0 of 0 entrie | Alamat<br>Perusahaan | •              |   |                                |
|                       |                            | Username             | ۵              |   |                                |
|                       |                            | Password             | O <sub>e</sub> |   |                                |
|                       |                            |                      | Submit         |   |                                |

Gambar 4.2 Halaman Tambah Data Client

Berikut potongan code untuk menampilkan halaman tambah client.

```
= $ POST['name'];
$name
$phone
                                = $ POST['phone'];
$email
                                = $ POST['email'];
                          = $_POST['company_name'];
$company_name
$company_address
                   = $_POST['company_address'];
                         = $_POST['username'];
$username
                         = $_POST['password'];
$password
$cekclient = "SELECT * FROM tb_client";
$sqlclient = mysqli_query($db, $cekclient);
foreach($sqlclient as $client){
      $user_name = $client['username'];
}
if (strtolower($username) == strtolower($user_name)) {
      header("location:
                                        ".$url."/admin/form-pendaftaran-
client?message=clientavailable");
} else {
      $query
                       "INSERT
                                INTO tb_client(name,
                                                       phone, email,
                   =
company_name, company_address, username) VALUES ('$name',
                                                              '$phone',
'$email', '$company_name', '$company_address', '$username')";
      $sql = mysqli_query($db, $query);
      if ($sql) {
             $query1 = "INSERT INTO tb_login(name, phone, email,
                                       ('$name', '$phone', '$email',
username,
           password, role) VALUES
'$username', '$password', 'Client')";
            $sql1 = mysqli_query($db, $query1);
            if ($sql1) {
                   header("location:
                                       ".$url."/admin/form-pendaftaran-
client");
             } else {
```

```
header("location: ".$url."/admin/form-pendaftaran-
client");
        }
    } else {
        header("location: ".$url."/admin/form-pendaftaran-client");
    }
}
```

### 4.2.3 Halaman Mandor

Pada halaman ini mandor dapat menginputkan progress pengerjaan proyek yang nanti dapat dilihat oleh client.

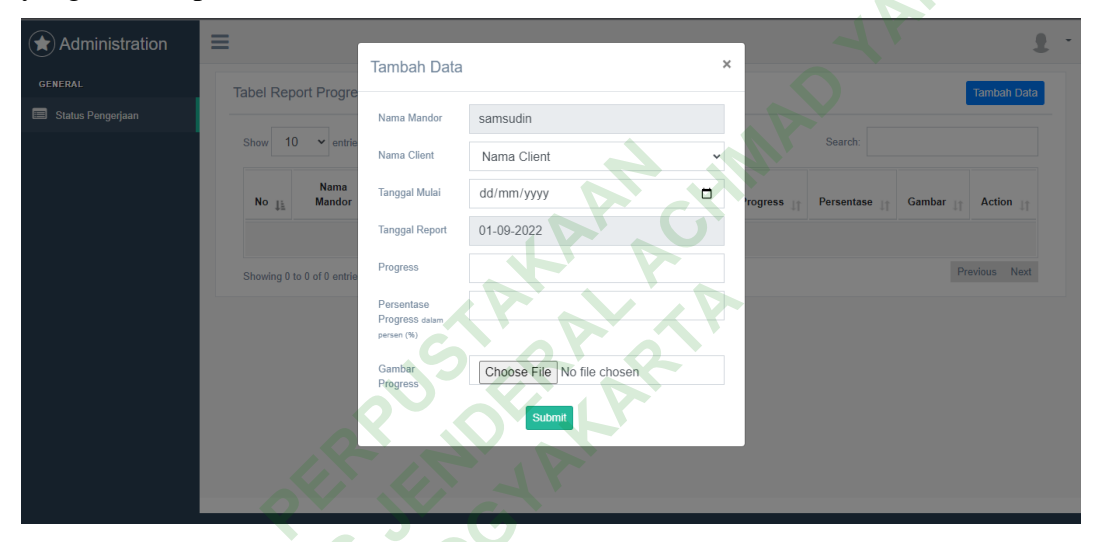

Gambar 4.3 Halaman Tambah Progress

Berikut potongan code untuk menampilkan halaman tambah progress oleh

```
mandor.
                             = $_POST["mandor_name"];
$mandor name
$clientname
                             = $_POST["clientname"];
                             = $_POST["startdate"];
$startdate
$reportdate
                             = $ POST["reportdate"];
$progress
                             = $_POST["progress"];
                             = $_POST["percentase_progress"];
$percentase_progress
$file_name = $_FILES["file"]["name"];
              = $_FILES["file"]["size"];
= $_FILES["file"]["type"];
= $_FILES["file"]["tmp_name"];
$file_size
$file_type
$file_tmp
                     = $url."/views/admin/assets/images/".$file name;
$progress image
                     = getcwd().DIRECTORY_SEPARATOR;
$destination path
$path = $destination_path."/views/admin/assets/images/".$file_name;
```

\$query = "INSERT INTO tb\_progress(mandor\_name, clientname, startdate, reportdate, progress, percentase\_progress, progress\_image)

```
VALUES ('$mandor_name', '$clientname','$startdate', '$reportdate',
'$progress', '$percentase_progress', '$progress_image')";
$sql = mysqli_query($conn, $query);
if ($sql) {
    move_uploaded_file($file_tmp, $path);
    header("location: ".$url."/mandor/progress?message=success");
} else {
    header("location: ".$url."/mandor/progress?message=error");
}
```

# 4.2.4 Halaman User

User hanya dapat melihat informasi yang tersedia pada website PT. ADP tanpa memiliki akses Login. Halaman User dapat dilihat pada gambar 4.4

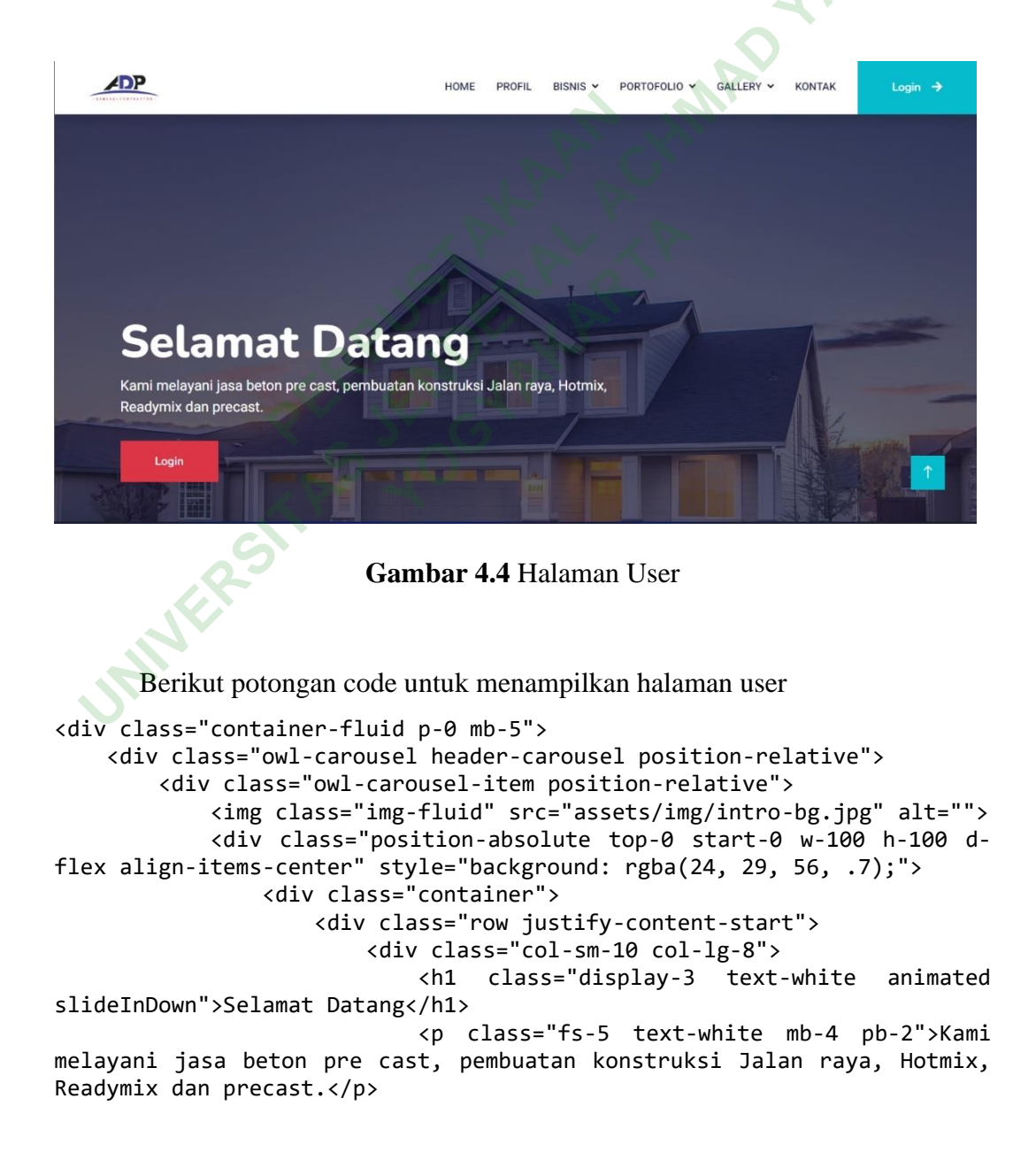

# 4.2.5 Halaman Client

Pada halaman ini client dapat melihat grafik progress pengerjaan proyek yang sudah diinputkan oleh mandor. Halaman grafik progress pengerjaan dapat dilihat pada gambar 4.5

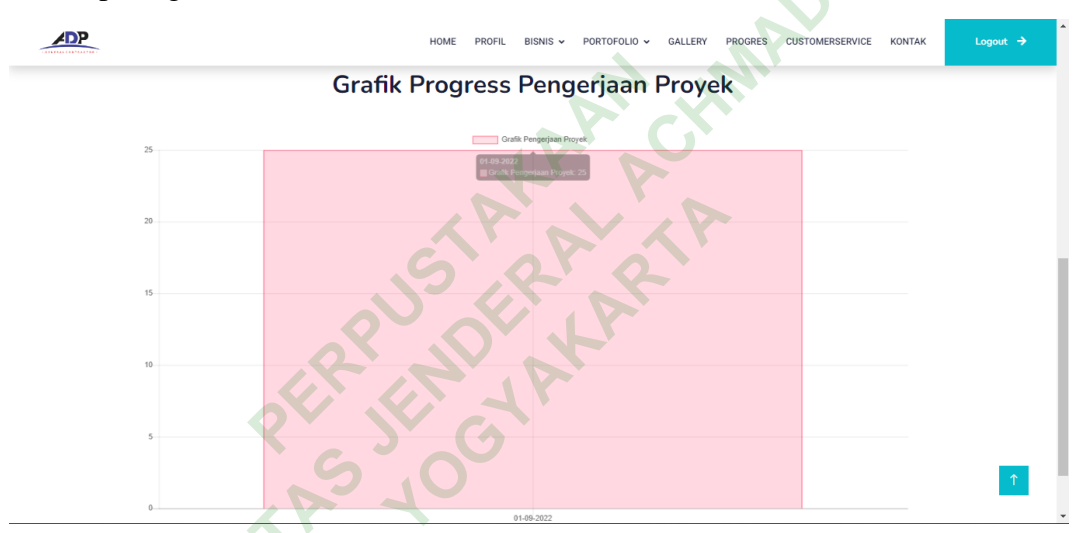

## Gambar 4.5 Halaman Melihat Grafik Progress

Berikut potongan code untuk menampilkan halaman grafik progress.

```
<script>
    var ctx = document.getElementById("myChart").getContext('2d');
    var myChart = new Chart(ctx, {
        type: 'bar',
        data: {
            labels: <?php echo json_encode($reportdate); ?>,
            datasets: [{
                label: 'Grafik Pengerjaan Proyek',
                data: <?php echo json_encode($persentase); ?>,
                backgroundColor: [
                     'rgba(255, 99, 132, 0.2)',
                     'rgba(54, 162, 235, 0.2)',
                    'rgba(255, 206, 86, 0.2)',
                    'rgba(75, 192, 192, 0.2)'
                ],
                borderColor: [
```

```
'rgba(255,99,132,1)',
                    'rgba(54, 162, 235, 1)',
                    'rgba(255, 206, 86, 1)',
                    'rgba(75, 192, 192, 1)'
                ],
                borderWidth: 1
            }]
        },
        options: {
            scales: {
                yAxes: [{
                    ticks: {
                                      HIMADYAN
                        beginAtZero:true
                    }
                }]
            }
        }
   });
</script>
```

#### 4.3 DATABASE

Menjelaskan tentang rancangan yang digunakan dalam sistem beserta struktur table dan valuenya. Dalam Sistem ini menggunakan database MariaDB yang diakses melalui MySQL, terdapat beberapa table yang digunakan di dalamnya.

#### 4.3.1 Relasi Tabel

Relasi tabel menggambarkan hubungan antara tabel secara fisik menggunakan dua tabel yang terdiri dari baris dan kolom. halaman relasi tabel dapat dilihat pada gambar 3.5

19

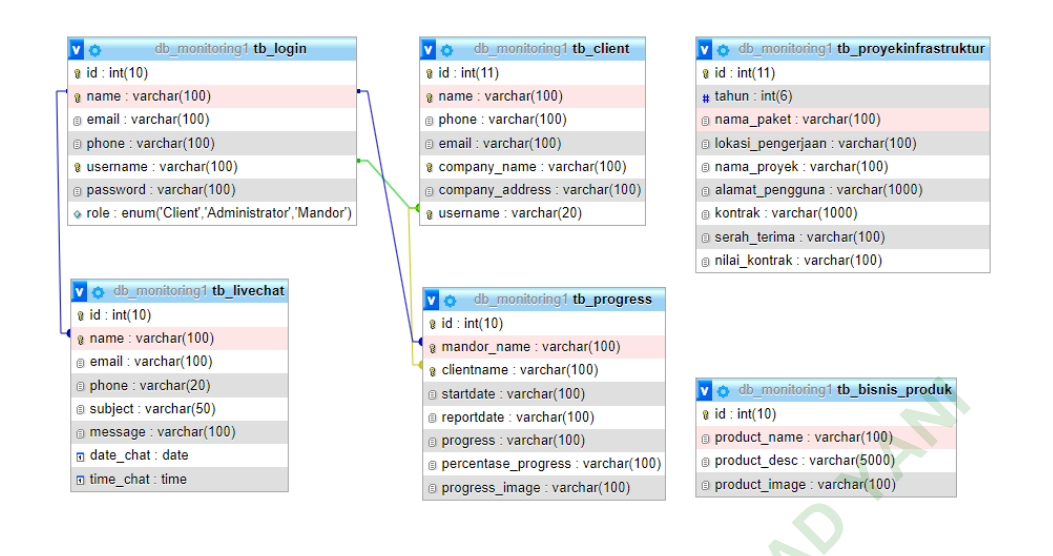

# Gambar 4.6 Relasi Database

# 4.3.2 Struktur Tabel

Dari hasil analisis terdapat relasi tabel maka akan diterjemahakan kedalam bentuk tebel dari atribut-atribut yang ada didalamnya. Tabel-tabel yang dibuat adalah sebagai berikut:

1. Tabel Login

Nama Tabel: tb\_login

Jumlah Kolom: 7

Primary Key: id

| Tabel 4.1 | Tabel 1 | Login |
|-----------|---------|-------|
|-----------|---------|-------|

|  | Field    | Туре         |
|--|----------|--------------|
|  | id       | int(10)      |
|  | name     | varchar(100) |
|  | email    | varchar(100) |
|  | phone    | varchar(100) |
|  | subject  | varchar(100) |
|  | password | varchar(100) |

| Role           | enum('Client','Administrator','Mandor') |
|----------------|-----------------------------------------|
| 2 Tabal Oliver |                                         |

2. Tabel Client

Nama Tabel: tb\_client

Jumlah Kolom: 7

Primary Key: id

| Tabel | 4.2 | Tabel | Client |
|-------|-----|-------|--------|
|-------|-----|-------|--------|

| Field           | Туре         |
|-----------------|--------------|
| id              | int(10)      |
| name            | varchar(100) |
| email           | varchar(100) |
| phone           | varchar(100) |
| company_name    | varchar(100) |
| company_address | varchar(100) |
| username        | varchar(20)  |
|                 |              |

3. Tabel Live Chat

Nama Tabel: tb\_livechat

Jumlah Kolom: 8

Primary Key: id

# Tabel 4.3 Tabel Livechat

| Field   | Туре         |
|---------|--------------|
| id      | int(10)      |
| name    | varchar(100) |
| email   | varchar(100) |
| phone   | varchar(100) |
| subject | varchar(50)  |

| message   | varchar(100) |
|-----------|--------------|
| date_chat | date         |
| time_chat | time         |

4. Tabel Report Progress

Nama Tabel: tb\_progress

Jumlah Kolom: 8

Primary Key: id

| Tabel 4.4 Tabel Report Progress |              |  |
|---------------------------------|--------------|--|
| Field                           | Туре         |  |
| id                              | int(10)      |  |
| mandor_name                     | varchar(100) |  |
| clientname                      | varchar(100) |  |
| startdate                       | varchar(100) |  |
| reportdate                      | varchar(100) |  |
| progress                        | varchar(100) |  |
| percentase_progress             | varchar(100) |  |
| progress_image                  | varchar(100) |  |

#### 4.4 PEMBAHASAN

Sistem ini di buat dengan tujuan untuk memonitoring proses kerja dari kontraktor yang selama ini masih sering terjadi kesulitan dalam mengelola proses monitoring sehingga client tidak dapat melihat langsung sejauh mana progress dari pengerjaan proyek. Client dapat melihat progress dari berjalannya sebuah proyek melalui grafik di halaman client dan juga dapat melakukan laporan ke Admin melalui halaman customer service jika terjadi adanya ketidaksesuaian antara client dan kontraktor.

#### 4.4.1 **Kekurangan Sistem**

- 1. Belum bisa mencetak hasil laporan dari data pengerjaan
- 2. Belum ada proses pencatatan laporan dalam sistem
- 3. Belum terintegrasi secara mobile apps.

#### 4.4.2 **Kelebihan Sistem**

- 1. Data yang dinputkan sudah tersimpan kedatabase sehingga jauh lebih

, erjan